## 1 Pagament de REBUTS

Quan s'accedeixi a la secció de "**Rebuts**" es mostraran els rebuts pendents i cobrats. Des de cadascun dels rebuts pendents es podrà pagar seleccionant la icona del carret de la compra (veure <u>Figura 1</u>).

| Rebuts pendents voluntària Rebuts pendents executiva Rebuts pagats |            |              |                           |                                     |                     |                      |
|--------------------------------------------------------------------|------------|--------------|---------------------------|-------------------------------------|---------------------|----------------------|
| Tribut / Referència                                                | ÷ Ejercici | Num.rebut    | <sup>≜</sup> ⊽ Institució | $\frac{1}{2}$ Periode $\frac{1}{2}$ | Import <sup>≑</sup> | Carta de<br>pagament |
| IVTM - Impuesto Vehículos Tracción Mecánic<br>-4018 - MJN          | ca 2020    | 4492860-33-0 | Ayuntamiento de Getafe    | Voluntaria                          | 112,00€ (i)         |                      |
| Mostrant registres del 1 al 1 d'un total de 1 regis                | tres       |              |                           |                                     |                     |                      |

Figura 1. Llista de rebuts pendents

Igualment es pot realitzar el pagament accedint des del detall del rebut i prement el botó de "Afegir el pagament en gestions" (veure Figura 2).

| Institució<br>Avuntamiento                      | Dades generals Dades pa                     | articulars               |  |  |
|-------------------------------------------------|---------------------------------------------|--------------------------|--|--|
| Tribut<br>IVTM - Impuesto<br>Vehículos Tracción | ibut<br>/TM - Impuesto<br>eliculos Tracción |                          |  |  |
| Mecánica                                        | Subjecte passiu                             |                          |  |  |
| Any<br>2020                                     | Adreça fiscal                               | CALLE ORI                |  |  |
| Nombre del rebut<br>4492860                     | Estat del rebut                             |                          |  |  |
| Import Base<br>112,00 €                         | Estat                                       | Pendent                  |  |  |
|                                                 | Periode                                     | Voluntaria               |  |  |
|                                                 | Periode voluntari                           | 01/01/2020 - 31/12/2020  |  |  |
|                                                 | Domiciliat en                               | NO DOMICILIAT            |  |  |
|                                                 |                                             | ire la carta de pagament |  |  |

Figura 2. Detall del rebut pendent

## Pagament de Rebuts

A continuació, el rebut quedarà pendent de pagament i es podrà pagar seleccionant el botó de "processar cistell" que apareix en la icona del carret de la compra visible en la capçalera de la pàgina (veure Figura 3).

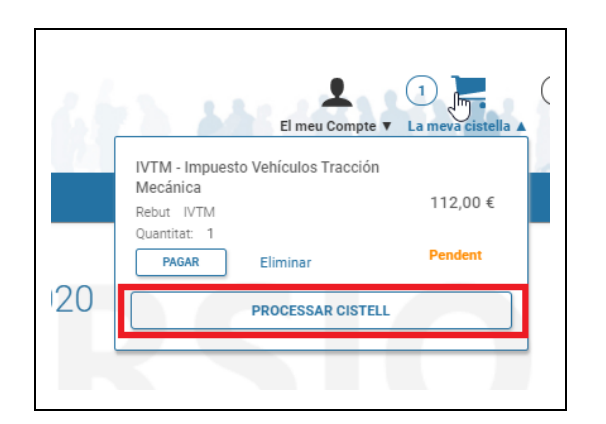

Figura 3. Cistell de la compra

En el següent pas, en la secció de "processar cistella" (veure <u>Figura 4</u>), es mostra el conjunt d'elements a pagar. En la secció de "Pagar rebuts" es mostra l'element que es pagarà. A continuació, seleccionem el botó de "Confirmar i següent".

|                                                                                                    | Estat        | Quantitat          | Import   |           |
|----------------------------------------------------------------------------------------------------|--------------|--------------------|----------|-----------|
| VTM - Impuesto Vehículos Tracción Mecánica<br>Rebut IVTM                                                   | En curso     | 1                  | 112,00 € |           |
| PAGAR Eliminar                                                                                             |              |                    |          |           |
|                                                                                                    |              |                    |          | CONTINUAR |
|                                                                                                    |              |                    |          |           |
|                                                                                                    |              |                    |          |           |
| agar rebuts                                                                                                |              |                    |          |           |
| <b>'agar rebuts</b><br>TM - Impuesto Vehículos Tracción Mecánica                                           | a. Llista de | rebuts             |          |           |
| <sup>2</sup> agar rebuts<br>TM - Impuesto Vehículos Tracción Mecánica<br>Exercici / Num.rebo<br>Referència | a. Llista de | rebuts<br>Situació |          | Import    |

Figura 4. Processament de la cistella

En el següent pas (veure figura 5) es mostra un resum del que es pagarà i el seu import total.

| Pagament de tributs                                                                       | municipal                                        | s i multes                                                                                  |
|-------------------------------------------------------------------------------------------|--------------------------------------------------|---------------------------------------------------------------------------------------------|
| Tribut a pagar                                                                            |                                                  |                                                                                             |
|                                                                                           | Concepte                                         | Pago (1) Recibos. Referencia de Ingreso:<br>280653-2-000449286076-1003200338                |
| (£)                                                                                       | Data límit de<br>pagament                        | 03-12-2020                                                                                  |
|                                                                                           | Import                                           | 112,00 €                                                                                    |
| Si premeu el Botó CONTINUA<br>l'entorn li sol·licitaran el núm<br>pagament.<br>CANCEL-LAR | R accedirà automàtic:<br>lero de targeta de crèc | ament a la Plataforma de pagament en<br>dit, la data de caducitat i el CVV per realitzar el |

Figura 5. Resumen del pago

Després de prémer el botó de "continuar" de la <u>figura 5</u>, l'aplicació ens redirigeix a la pàgina del TPV on s'introduiran les dades bancàries (veure <u>figures 6 i 7</u>).

|                   | TPV virtual                      |            |              | TPV virt                                         |
|-------------------|----------------------------------|------------|--------------|--------------------------------------------------|
| >Datos de la Comj | pra                              | > RESUL    | TADO DE LA   | COMPRA                                           |
| Importe           | 112,00 Euros                     |            |              |                                                  |
| Comercio          | EXCMA                            | Importe    |              | 112,00 Euros                                     |
| Pedido            | 3763InWSH5Nu                     | Comerci    | 0            | EXCMA L                                          |
| Descripción       | 280653-2-000449286076-1003200338 | Código C   | Comercio     | 15609 8                                          |
| Fecha             | 08 / 09 / 2020                   | Termina    | I            | 1                                                |
| Hora              | 17:44                            | Número     | pedido       | 3763InWSH5Nu                                     |
|                   |                                  | Número     | Tarjeta      | ************0004                                 |
|                   |                                  | Fecha      |              | 08 / 09 / 2020                                   |
| MasterCara        | Matestro VISA VISA               | Hora       |              | 17:47                                            |
|                   | the factor                       | Url Com    | ercio        | http://w                                         |
|                   |                                  | Descript   | ión producto | 280653-2-000449286076-1003200338                 |
| >Formas de Pago   |                                  |            |              |                                                  |
| > Tarjeta         |                                  | Entre en i |              | an anna a farma da anna an farana silla - sfaida |
| Nº Tarieta        |                                  | Entra en 1 | segura.      | Información en www.iupay.es                      |
|                   |                                  |            | -            |                                                  |
| Caducidad         | Mes Año                          | OF         | PERACIÓN AUT | ORIZADA CON CÓDIGO: 065539                       |
| Cód. Seguridad    | 2                                |            |              |                                                  |
| Aceptar           | Cancelar                         |            |              | Imprimir Continuar                               |
| Aceptur           | Curround                         |            |              |                                                  |

Figura 6. TPV - Paso 1

Figura 7. TPV – Paso 2

En finalitzar el pagament, des del TPV, es retornarà a l'aplicació de nou on es confirmarà que el pagament s'ha realitzat correctament. A més es dóna la possibilitat d'obtenir el justificant de pagament. (Veure <u>figura 8</u>).

## Pagament de Rebuts

| Pagament de tributs municipals i multes                                                                                                    |           |
|----------------------------------------------------------------------------------------------------|-----------|
| S'ha efectuat el pagament a la plataforma de pagament.     Image: Strate el pagament de forma satisfactòria. Ara el tribut o nulta ja constarà com pagada.     Premi aquí si desitja un Justificant del Pagament realitzat.     Image: Distribute el pagament de forma satisfactòria. Ara el tribut o nulta ja constarà com pagada.     Distribute el pagament de forma satisfactòria. Ara el tribut o nulta ja constarà com pagada.     Image: Distribute el pagament de forma satisfactòria. Ara el tribut o nulta ja constarà com pagada.     Image: Distribute el pagament de forma satisfactòria. Ara el tribut o nulta ja constarà com pagada.     Image: Distribute el pagament de forma satisfactòria. Ara el tribut o nulta ja constarà com pagada.     Image: Distribute el pagament de forma satisfactòria.     Image: Distribute el pagament de forma satisfactòria.     Image: Distribute el pagament de forma satisfactòria.     Image: Distribute el pagament de forma satisfactòria.     Image: Distribute el pagament el pagament de forma satisfactòria.     Image: Distribute el pagament el pagament el p | CONTINUAR |

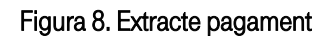

Igualment es podrà obtenir el justificant de pagament accedint a la secció de "Els meus rebuts pagats" (Veure figura 9).

| endents executiva Kebuts pagats |                                                                                                    |
|---------------------------------|----------------------------------------------------------------------------------------------------|
|                                 | Buscar:                                                                                                    |
|                                 | ♦ Periode ♦ Import ♦ Justificant                                                                                                 |
| 2020 4492860-33-0 Ayuntamien    | to Voluntaria 112,00 € (i) OBTENIR                                                                                               |
|                                 | endents executiva     Rebuts pagats       • Ejercici     • Num.rebut     • Institució       2020     4492860-33-0     Ayuntamien |

Figura 9. Llistat de rebuts